### 1 WINPOS STORE

Tämä ohje kertoo miten 1.9.2024 voimaan astuva alv-muutos suoritetaan Winpos Storeohjelmassa.

#### 2 RAPORTIT

Aja kaikki haluamasi raportit ennen alv-muutoksen tekoa. Huomioi, että mitkään raportit tältä ajalta eivät enää myöhemmin tule näyttämään oikein jos niissä on arvonlisäveroja. Tämä pätee myös vuodenvaihteen vuosiraporttiin. Listan raporteista löydät kohdasta **Raportit – Yksittäiset**. Sieltä voit ajaa raportit jaksolla **Vuosi**.

| ennys (y) C Molemmat (z)<br>(1) C Vuosi (2) C Muu (3) |
|-------------------------------------------------------|
| (1) 🕫 Vuosi (2) 🤅 Muu (3)                             |
| C Killer C Tindada                                    |
| C Find C Traderice                                    |
| <ul> <li>Kultti</li> <li>Fiedosto</li> </ul>          |
| Hakualue                                              |
| Varastopaikka                                         |
| tietueet Hakualue Esitystapa                          |
| Kyllä Kaikki Näytä                                    |
|                                                       |

Valitse kaikki raportit jotka tahdot saada talteen samalla tavalla listaan ja paina sen jälkeen **Käynnistä**.

Jos et seuraa myyntiä vuositasolla, voit myös ajaa haluamasi raportit yksitellen haluamallasi ajanjaksolla kohdassa Raportit – Aikaväli.

| Aikaväli-raportti         |                 |
|---------------------------|-----------------|
| ·Valitse aikaväli ————    | Aikaväli        |
| Alkaen Asti               |                 |
| 1.1.2024 💌 1.5.2024 💌     |                 |
| 0:00:00 + 23:59:00 +      |                 |
|                           |                 |
| · Varastopaikka ————      |                 |
| 1: Varasto 1 💌            | 🔽 Kaikki kassat |
|                           |                 |
| Iakaisin <u>S</u> euraava | <u>P</u> eruuta |
|                           |                 |

### **B VEROLUOKAN MUOKKAUS**

Veroluokkia pääset muokkaamaan Backoffice-hallintaohjelman kohdasta **Parametrit – Veroluokat**. Valitse sieltä veroluokka 24%.

| Veroluokka-aset | ukset                      |
|-----------------|----------------------------|
| Arvonlisävero   | Vero 1: Alv 24%            |
| Prosentti       | 24,00                      |
| Nimitys         | Alv 24%                    |
|                 | <u>D</u> K <u>P</u> eruuta |

Muuta **Prosentti** ja **Nimitys ->** 25,5% ja paina **OK**.

| Veroluokka-aset | ukset                      |
|-----------------|----------------------------|
| Arvonlisävero   | Vero 1: Alv 25,5%          |
| Prosentti       | 25,50                      |
| Nimitys         | Alv 25,5%                  |
|                 | <u>O</u> K <u>P</u> eruuta |

Veroluokan muutos on nyt tehty.

# 4 TESTAUS

Jos haluat varmistaa, että kaikki on mennyt oikein, voit tehdä testimyynnin jokaisella kassalla. Tämä onnistuu kassaohjelman puolella, eli käynnistämällä Winpos REG-ohjelma.

Käynnistä kassa. Valitse **Valikko – Harjoitustila**. Myy tuote, jolle olet tehnyt alvmuutoksen, ja tarkista tulos. Kun olet valmis, päätä harjoitustila valitsemalla taas **Valikko** – **Harjoitustila**.

## 5 HUOMIOITAVAA

Jos myöhästyt toimenpiteiden tekemisessä, tätä ei voi korjata jälkikäteen, vaan muutokset astuvat voimaan siitä hetkestä lukien, kun toimenpiteet on suoritettu. Myöhästymistapauksissa sinun pitää ilmoittaa toimenpiteen myöhästymisen takia tekemäsi virheelliset alv-myynnit kirjanitäjällesi, joka tekee mahdolliset korjauslaskelmat. Winposin toimesta ei siis voida toimittaa oikein näyttäviä raportteja kyseisestä virheellisestä myynnistä.